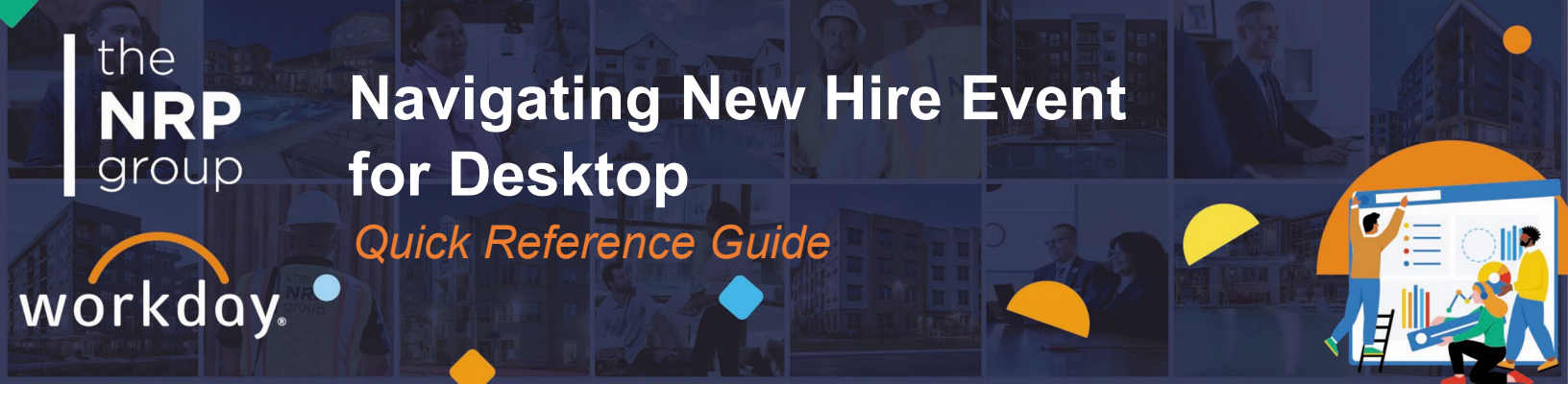

Our new employees working at least 20 hours are eligible to elect coverage within the first 30 days of employment. These benefits become effective on the first day of the month concurrent with or following an individual's hire date.

Once the 30-day enrollment period closes, elections and changes to those benefits can only be made during NRP's Open Enrollment, or within 30-days of a qualifying life event.

## **SELECT YOUR BENEFITS**

- 1. From your Workday homepage, select the **Inbox** icon
- 2. Choose the **Change Benefits for Life Event** task
- 3. Select Let's Get Started
- 4. Select each benefit to **Enroll** or **Waive** coverage.

| Health Care and Accounts            |       |
|-------------------------------------|-------|
| Medical<br>Blue Cross of Calif. PPO |       |
| Cost (Monthly) \$1                  | 86.00 |
| Coverage EE + 1 Depe                | ndent |
| Dependents                          | 1     |
| Manage                              |       |

- Modify your coverage, the system defaults to employee-only coverage, if you need to add dependents this can be done by clicking the 'add a new dependent button' additional details in 'add dependents' steps
- 6. Select Confirm and Continue

#### **ADD DEPENDENTS**

- 1. To add a new dependent, select Add New Dependent
- 2. Select the **Use as Beneficiary** checkbox if you want to use this dependent as a beneficiary as well and select **OK**
- 3. Enter dependent's social security number under National IDs. Make sure to choose US as Country and Social Security Number in National ID Type
- Update their address, if needed. If you click the "x" next to the address currently displayed, additional address fields will show.
- 5. Repeat for any additional dependents
- 6. Your dependents will show up in each subsequent election going forward.
- If you do not want dependents after this process, uncheck the box next to their name and your benefits will return to employee only.
- 8. Complete all required information and select **Save**
- 9.

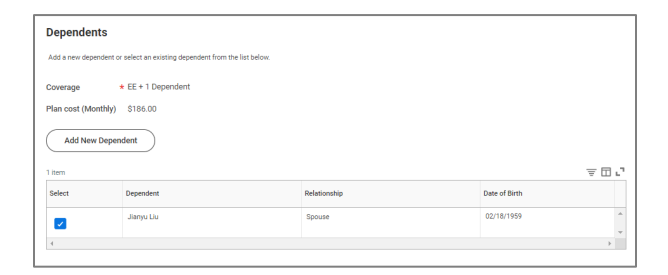

# Navigating New Hire Event for Desktop

Quick Reference Guide

# DESIGNATE LIFE INSURANCE BENEFICIARIES (REQUIRED FOR BASIC LIFE & VOLUNTARY LIFE)

- From the Beneficiaries section, select the Add Row icon (1) to add a beneficiary
- In the Beneficiary field, select the prompt icon is to select from a list of existing beneficiaries. Or select Add New Beneficiary or Trust to add a new beneficiary
- To remove a beneficiary, locate the beneficiary and select the **Remove Row** icon
  next to the name
- In the Percentage column, enter the percentage of benefits for each beneficiary. This must equal 100% for both Primary and Secondary beneficiaries (if applicable)
- 5. Select Save

the

group

workday

## **COMPLETE YOUR ENROLLMENT**

- 1. Select **Review and Sign**. A confirmation page displays
- 2. Review your elections and check **I Accept** in the Electronic Signature section
- 3. Click Submit
- 4. Select **View Benefits Statement** to view the New Hire benefits statement
- 5. **Print** and **download** a PDF version of the New Hire Benefits Statement for your records